附件 4:

## 重庆市教育科学规划管理平台开题操作流程说明

开题操作流程分为开题申请、开题论证和开题结果报告三个阶段。

一、开题申请阶段(具体操作详见开题申请操作流程图)

第1步:课题负责人登录管理平台,填写开题报告。系统操作流程如下:

- (1) 登录后点击侧边栏菜单"课题管理", 在展开菜单中点击"开题管理"。
- (2) 在课题列表中选择待开题课题, 点击列表右侧"开题管理"按钮。
- (3) 在弹窗界面中点击"①开题报告"。
- (4) 填写"步骤一:填写研究设计相关内容"。
- (5) 填写"步骤二:填写研究实施相关内容"。
- (6) 填写"步骤三:填写研究保障相关内容"。
- (7) 填写"步骤四:填写研究说明相关内容"。

**第2步**:课题负责人下载管理平台生成的开题报告 word 文件,补充必要的图片或表格后另存为 PDF 文件,重新上传平台。系统操作流程为如下:

- (1) 点击"步骤五:上传开题报告"。
- (2) 点击"点击下载 Word 版开题报告"。
- (3) 补充必要的图片或表格后另存为 PDF 文件。
- (4) 点击"点击上传", 上传开题报告 PDF 文件。

**第3步**:课题负责人在管理平台上填写开题申请表,提交单位审核。系统操作流程如下:

- (1) 点击"②开题申请表"。
- (2) 填写"步骤一:填写开题申请基本信息"。
- (3) 填写"步骤二:填写拟聘评审专家"。
- (4) 在"步骤三:提交单位审核"中点击"报送承担单位",提交至单位进行审核。

**第4步**:课题承担单位审核开题报告及开题申请,给出审核意见。系统操 作流程如下:

- (1) 使用承担单位管理员账号登录系统。
- (2) 登录后点击侧边栏菜单"课题管理", 在展开菜单中点击"开题管理"。

- (3) 在课题列表中选择待开题课题, 点击列表右侧"开题审核"按钮。
- (4) 根据课题实际情况在"课题承担单位审核申请表"中给出相应的审核 意见。

**第5步**:二级管理单位审核(重大、重点、委托课题在二级管理单位审核 通过后还需市规划办审核)。最后审核通过后,即完成开题申请;如有任何一步 审核不通过,则跳回到第1步重新进行。系统操作流程如下:

- (1) 使用二级管理单位管理员账号登录系统。
- (2) 登录后点击侧边栏菜单"课题管理",在展开菜单点击"开题管理"。
- (3) 在课题列表中选择待开题课题, 点击列表右侧"开题审核"按钮。
- (4) 根据课题实际在"二级管理单位审核申请表"中给出相应的审核意见。

## 二、开题论证阶段

具体要求详见《重庆市教育科学规划课题开题管理规则》第5-6条的相关规定。课题组在举行论证活动前应提前准备好《重庆市教育科学规划课题开题 专家论证指导意见》,其模板可以到系统的"开题管理"弹窗中"③开题结果" 中的"步骤四:上传专家论证意见"中,点击下载重庆市教育科学规划课题开题专家论证指导意见模板。

## 三、开题结果报告阶段

**第1步**:课题负责人登录管理平台,按专家指导意见修改完善更新开题报告。系统操作流程如下:

(1) 使用课题负责人账号登录系统。

(2) 按照开题申请阶段的第1、2步的流程修改开题报告

**第2步**:课题负责人在管理平台上填写开题结果报告,上传每个开题论证 专家指导意见。系统操作流程如下:

(1) 在开题管理弹窗中点击"③开题结果"。

(2) 填写"步骤一:填写实施改进"。

- (3) 填写"步骤二:填写预期结题时间"。
- (4) 填写"步骤三:填写开题简报",填写简报内容并上传开题活动照片。

(5) 在"步骤四:上传专家论证意见"中点击上传专家指导意见扫描版"。

(6) 在"步骤五: 上传开题结果报告"中下载开题结果报告, 经编辑修改

排版后另存为 PDF, 点击上传开题结果报告。

第3步:课题承担单位审核,在系统中的审核操作方法与开题申请相同。

**第4步**:二级管理单位审核,在系统中的审核操作方法与开题申请相同。 按照系统审核要点进行审核,最后审核通过后即完成整个开题流程。如有任何 一步审核不通过,则跳回到开题结果报告的第1步重新进行;如果审核意见为 重新开题,则需跳回到开题申请的第1步重新进行。重大、重点、委托课题在 二级管理单位审核通过后还需市规划办审核。